## Inserir Diâmetro de Rede

O objetivo desta funcionalidade é inserir um diâmetro para rede de água. A opção pode ser acessada via **Menu de sistema**, no caminho: **GSAN > Micromedição > Rede de Água > Inserir Diâmetro de Rede**.

Feito isso, o sistema visualiza a tela abaixo:

Informamos que os dados exibidos nas telas a seguir são fictícios e não retratam informações de clientes.

| inserir Diame        | tro de Rede                               |                   |
|----------------------|-------------------------------------------|-------------------|
| Para inserir um(a) o | iâmetro de rede, informe os dados abaixo: |                   |
| Descrição:*          |                                           |                   |
| -                    | * Campos obrigatórios                     |                   |
|                      |                                           | (a <u>11111</u> ) |
| Limpar Cance         | ar                                        | Inserir           |
|                      |                                           |                   |
|                      |                                           |                   |
|                      |                                           |                   |
|                      |                                           |                   |
|                      |                                           |                   |
|                      |                                           |                   |
|                      |                                           |                   |
|                      |                                           |                   |

Acima, informe obrigatoriamente a **Descrição** do diâmetro com até 30 (trinta) caracteres. Depois, clique em Inserir. O sistema efetua algumas validações:

1.

Caso a descrição informada já exista, o sistema exibe a mensagem: *Diâmetro de rede já existe no cadastro*.

Last update: 07/08/2019 ajuda:micromedicao:inserir\_diametro\_de\_rede https://www.gsan.com.br/doku.php?id=ajuda:micromedicao:inserir\_diametro\_de\_rede 13:18

#### Tela de Sucesso

Sucesso

Diâmetro de Rede ID 39 cadastrado com sucesso

Menu Principal

Inserir outro(a) Diâmetro de Rede

# **Preenchimento dos Campos**

| Campo     | Preenchimento dos Campos                                                                                |
|-----------|----------------------------------------------------------------------------------------------------|
| Descrição | Campo obrigatório. Informe a descrição do diâmetro para rede de água com até 30<br>(trinta) caracteres. |

### Funcionalidade dos Botões

| Botão        | Descrição da Funcionalidade                                                               |
|--------------|-------------------------------------------------------------------------------------------|
| $\mathbf{Q}$ | Ao clicar neste botão, o sistema permite consultar um dado na base de dados.              |
| Ś            | Ao clicar neste botão, o sistema apaga o conteúdo do campo em exibição.                   |
| Limpar       | Ao clicar neste botão, o sistema limpa o conteúdo dos campos da tela.                     |
| Cancelar     | Ao clicar neste botão, o sistema cancela a operação e retorna à tela principal.           |
| Inserir      | Ao clicar neste botão, o sistema insere a descrição do diâmetro de rede na base de dados. |

### Referências

Inserir Diâmetro de Rede

#### **Termos Principais**

Rede de Água

#### Micromedição

Clique **aqui** para retornar ao Menu Principal do **GSAN**.

×

From: https://www.gsan.com.br/ - Base de Conhecimento de Gestão Comercial de Saneamento

3/3

Permanent link: https://www.gsan.com.br/doku.php?id=ajuda:micromedicao:inserir\_diametro\_de\_rede

Last update: 07/08/2019 13:18

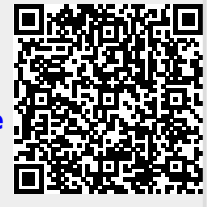